## How-to: Highlighting content on your university webpage

By default your university webpage, e.g. <u>www.aber.ac.uk/en/contact-us/directory/staff/profile/gjg</u> will show the five most recent validated outputs linked to you in PURE. It is possible to change this and show outputs on the page that you wish to highlight, the steps below will allow you to do this.

1. Log into PURE

| Personal overview    | Courte Constantin                                                                                    |     |                                                                                      |    | + Add         |
|----------------------|----------------------------------------------------------------------------------------------------|-----|--------------------------------------------------------------------------------------|----|---------------|
| Research outputs     | Gavin Goodwin                                                                                        |     |                                                                                      |    |               |
| Activities           | Phone: 01970 622193                                                                                  |     |                                                                                      |    |               |
| Prizes               | Email: gjg@aber.ac.uk                                                                                |     |                                                                                      |    | Notifications |
| Press (Madia         | Lecturer, Department of English and Creative Writing, 01 Oct 2019 - 31 Dec 2099                      |     |                                                                                      |    |               |
| Press/Media          | My portal page                                                                                       |     |                                                                                      |    |               |
| Applications         |                                                                                                    |     |                                                                                      |    |               |
| Awards               | Add publication name and Okcib                                                                       |     |                                                                                      |    |               |
| Projects             | My research My profile Supervision                                                                   |     |                                                                                      |    |               |
| Impacts              |                                                                                                    |     |                                                                                      |    |               |
| Datasets             | Overview   Research outputs   Activities   Prizes   Applications   Awards   Projects   Student these | 5   |                                                                                      |    |               |
| Student theses       | Kesearch outputs -=                                                                                  | 15  | Activities -=                                                                        | 8  |               |
| Facilities/Equipment | Article (Contribution to journal)                                                                    | 3   | Oral presentation                                                                    | 4  |               |
| Curricula Vitae      | Other chapter contribution                                                                           | 3   | Participation in Festival/ Exhibition                                                | 3  |               |
|                      | Web publication/site                                                                                 | 3   | Participation in conference                                                          |    |               |
|                      | BOOK                                                                                                 |     | + New                                                                                |    |               |
|                      | Article (Contribution to specialist publication)                                                     |     | and Applications                                                                     | 1  |               |
|                      | Commissioned report                                                                                  |     | Proposal                                                                             | 1  |               |
|                      | Book/Film/Article review                                                                             | 1   |                                                                                      |    |               |
|                      | (* New) (Import v)                                                                                   |     | Projects -=                                                                          | 1  |               |
|                      | 0 Scopus citations on 1 research outputs                                                             |     | Externally funded research                                                           | 1  |               |
|                      | 188 downloads on 2 research outputs                                                                  |     |                                                                                      |    |               |
|                      | Trizes                                                                                               | ,   |                                                                                      |    |               |
|                      | Prize (including medals and awards)                                                                  | (1) |                                                                                      |    |               |
|                      | * New                                                                                                |     |                                                                                      |    |               |
|                      |                                                                                                    |     |                                                                                      |    |               |
|                      | ▲ Awards -=                                                                                          | 1   |                                                                                      |    |               |
|                      | Award                                                                                                | 1   |                                                                                      |    |               |
|                      | student theses ·=                                                                                    | 2   |                                                                                      |    |               |
|                      | + New                                                                                                |     |                                                                                      |    |               |
|                      |                                                                                                    |     |                                                                                      |    |               |
|                      |                                                                                                    |     | A Research output network – organisational units                                     |    |               |
|                      | Kesearch output network - persons                                                                    |     |                                                                                      |    |               |
|                      | Research output network – persons<br>Eurig Salisbury                                                 | 1   | Department of English and Creative Writing                                           | 15 |               |
|                      | Kessach output retwork – persons<br>Euroj Salboury<br>Hywel Griffiths                                | 1   | Department of English and Creative Writing<br>Department of Welsh and Celtic Studies | 15 |               |

## 2. Click the highlighted buttons

| ID: 5435573          | L Gavin Goodwin<br>Person                                                                                                    |                                             |
|----------------------|----------------------------------------------------------------------------------------------------|---------------------------------------------|
| EDIT                 | Personal identification ()                                                                                                    |                                             |
| Metadata             | First name(s) Last name #                                                                                                    |                                             |
| Highlighted content  | Gavin Goodwin                                                                                                    |                                             |
| Associated user      | Nationality                                                                                                    |                                             |
| Translation          | Select nationality 💌                                                                                                    |                                             |
| Automated search     | Name variant                                                                                                    |                                             |
|                      | Gavin (Known as name)                                                                                                    | Edit 🖉                                      |
| Relations            | Add name variant                                                                                                    |                                             |
| Fingerprints         |                                                                                                    |                                             |
| Dirolay              | BA and MA (Cardiff) PhD (Surrey) (Academic Surges)                                                                                                    | Edit + 💭                                    |
| Display              | Dr (Designation)                                                                                                    | Edit 🕇 💭                                    |
| HISTORY AND COMMENTS | Add title                                                                                                    |                                             |
| History and comments |                                                                                                    |                                             |
|                      |                                                                                                    | 🔯 Edit + -                                  |
|                      | 1210830156498 (#E64 staff ID)                                                                                                    | S Edit + + -                                |
|                      | 57191990874 (scours Author D)                                                                                                    | Edit 🛧 🗕                                    |
|                      | C (I bbb                                                                                                    |                                             |
|                      |                                                                                                    |                                             |
|                      | © Create or Connect your ORCID ID                                                                                                    |                                             |
|                      | Profile photos                                                                                                    |                                             |
|                      | 🖉 gje jeg (Ferua)                                                                                                    | Show Ø                                      |
|                      | gjg jpg, 84.9 KB, image/jpeg                                                                                                    |                                             |
|                      | Links                                                                                                    |                                             |
|                      | Curriculum and research description 🕐                                                                                                    |                                             |
|                      | Profile information                                                                                                    |                                             |
|                      | Teaching                                                                                                    | C                                           |
|                      | Gavin teaches creative writing, and twentieth century and contemporary literature.                                                                                                    |                                             |
|                      | Research interests                                                                                                    | Ø                                           |
|                      | Gavin's research interests fall into three main areas: literary representations of class and work; nature writing (and ecocriticism); and theories of creativity. He also has long-standing interests in the poetry of the Objectivit<br>Poetry Revival. Gavin's poetry, criticism, and creative non-fiction have appeared in a range of magazines and guarants. He is the editor, with Liam Murray Bell, of Writing Urban Space (Zero, 2012), and author of Estate Frag<br>and Soons. 2014 and Blue Rain (Cinnemo Press. 2018). Gavin is also Abstructivith's co-ordinator of Contemposary Poetry run collaborative between fire VIL with writers in | sts and the British<br>ments (Knives, Forks |

3. Select the outputs that you would like to display on your webpage, and then save.

| ID: 5435573         | Gavin Goodwin<br>Person                                                                                                    |           |
|---------------------|----------------------------------------------------------------------------------------------------|-----------|
| EDIT 🕂 🖑            | Highlighted content                                                                                                    |           |
| Highlighted content | Select some of your content to highlight (the newest content is used by defai                                                                                                    | ult) Th   |
| Associated user     | scient some of your content to highlight (the newest content is used by defat                                                                                                    | iii.). 11 |
| ranslation          | University website                                                                                                    |           |
| Automated search    |                                                                                                    |           |
| ERVIEW              |                                                                                                    |           |
| elations            | Research outputs                                                                                                    |           |
| ngerprints          | +04                                                                                                    |           |
| Display             | Revond the Page: The Formal Possibilities of Thomas A. Clark                                                                                                    | ^         |
| TORY AND COMMENTS   | Goodwin, G., Mar 2019, In : Writing in Practice. 5<br>Research output: Contribution to journal - Article                                                                                                    |           |
| istory and comments | The Fox and the Foil Mill O                                                                                                    |           |
|                     | Goodwin, G., 2019, <i>New Welsh Reader</i> . Davies, G. (ed.). Summer 2019 ed. New Welsh<br>Review Ltd, Vol. 120. p. 8–11 4 p.<br>Research output: Chapter in Book/Report/Conference proceeding > Other chapter contribution |           |
|                     | Blue Rain o                                                                                                    |           |
|                     | Goodwin, G., 05 Feb 2018, Gwynedd: Cinnamon Press. 28 p.<br>Research output: Book/Report - Book                                                                                                    |           |
|                     | Searching for an Anthropo(s)cene in the uplands of mid Wales                                                                                                    |           |
|                     | urinitris, H., Goodwin, G., Keevil, T., Sansbury, E., Tooth, S. & Roberts, D., 20 Jun                                                                                                    | ~         |

4. Your staff page should then be updated by the following day.